## **User Manual**

# for

# **Daily Price Submission**

•

| Version | Changes                                                           | Date       |
|---------|-------------------------------------------------------------------|------------|
| 1.0     | Initial Version                                                   | 30/03/2011 |
| 1.1     | Updated screenshots.                                              | 31/10/2013 |
| 1.2     | Removed submission of Comm Bill and Repo Rates from Daily Prices. | 31/12/2013 |

## **Table of Contents**

| Preface   |                                | 1  |
|-----------|--------------------------------|----|
| About thi | is manual                      | 1  |
| Introdu   | uction                         | 1  |
| Purpos    | se of this manual              | 1  |
| How th    | his manual is organized        | 1  |
| Chapter 1 | 1                              | 2  |
| Daily Pri | ice Submission Overview        | 2  |
| About     | this chapter                   | 2  |
| Introdu   | ucing Daily Price Submission   |    |
| Feature   | es of Daily Price Submission   | 3  |
| Chapter 2 | 2                              | 4  |
| Using Da  | aily Price Submission          | 4  |
| About     | this chapter                   | 4  |
| Overvi    | iew of Daily Price Submission  | 4  |
| Using     | Daily Price Submission         | 5  |
| A.        | Login                          | 5  |
| B.        | eApps Menu                     | 6  |
| C.        | Daily Price Menu               | 7  |
| D.        | Upload File                    | 8  |
| E.        | Daily Price ".csv" File Format |    |
| F.        | Daily Price Web Form           | 15 |
| G.        | Confirmation Page              | 16 |
| H.        | Transaction Succeeded Page     | 17 |
| I.        | Display Daily Price            |    |
| J.        | Modify Daily Price Page        | 19 |

## Preface

## About this manual

## Introduction

This preface introduces this manual and contains the following sections:

- "Purpose of this manual"
- "How this manual is organized"

## Purpose of this manual

This manual provides information on the Daily Price Submission module of eApps.

## How this manual is organized

This manual is divided into the following main chapters:

- Chapter 1: Daily Price Submission Overview
- Chapter 2: Using Daily Price Submission

## **Chapter 1**

## **Daily Price Submission Overview**

## About this chapter

This chapter provides a brief overview of the Daily Price Submission module of eApps ("Daily Price Submission"). This chapter contains the following topics:

- "Introducing Daily Price Submission"
- "Features of Daily Price Submission"

#### Introducing Daily Price Submission

Daily Price Submission is a component of the eApps System. Please see the following chart:

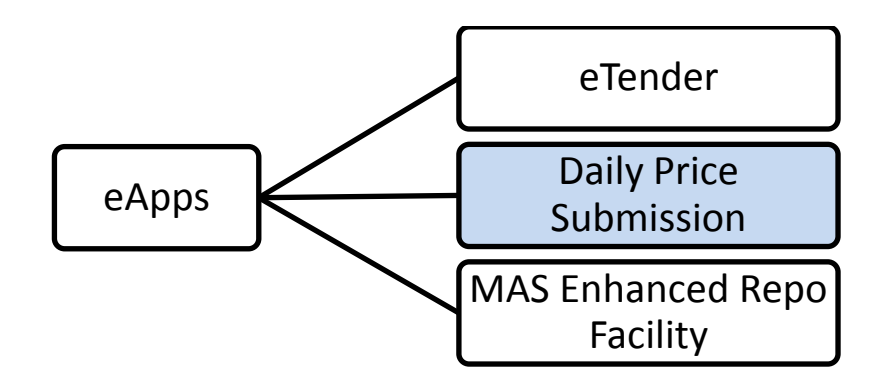

Daily Price Submission provides a web interface for Primary Dealer banks to submit daily closing prices of SGS and MAS Bills.

## Features of Daily Price Submission

Daily Price Submission offers the following functions:

- Banks may upload daily prices in ".csv" file format.
- Banks may submit daily prices using an online form.
- Banks may view today's submission.
- Banks may make amendments to today's submission.

## Chapter 2

## **Using Daily Price Submission**

## About this chapter

- "Overview of Daily Price Submission"
- "Using Daily Price Submission"

## **Overview of Daily Price Submission**

Daily Price Submission is a web-based application. It allows users to:

- 1. Upload daily price ".csv" file to MAS.
- 2. View today's submission.
- 3. Make amendment to today's submission.

## Using Daily Price Submission

#### A. Login

- 1. Banks need to log in to the eApps system before using Daily Price Submission.
- 2. For the purpose of logging in to eApps, each Primary Dealer bank is assigned a few user IDs and tokens that are used to generate passwords.
- 3. Please contact the MAS Helpdesk at 1800-225-8247 if you have any difficulties in logging in.

|                                                    |                                                   | ۵                                                  | Singapore Government<br>Integrity · Service · Excellence |
|----------------------------------------------------|---------------------------------------------------|----------------------------------------------------|----------------------------------------------------------|
| MAS Monetary Aut<br>of Singapore                   | <sup>iority</sup> eApps                           |                                                    |                                                          |
|                                                    | You are required to login before using any of the | service of eApplications (for Primary Dealers only | y).                                                      |
| Token User Id                                      |                                                   |                                                    |                                                          |
| Password:                                          |                                                   |                                                    |                                                          |
|                                                    | Submit                                            | Clear Cancel                                       |                                                          |
|                                                    | <u>User Guide</u>   Debit/C                       | Tredit Authorisation Form                          |                                                          |
|                                                    |                                                   |                                                    |                                                          |
| <u>Rate This Site</u><br>Copyright © 2013 Monetary | Authority of Singapore                            | Best viewed using IE (                             | 6.0+ at 1024x768 resolution                              |

Figure 1 eApps Login

## B. eApps Menu

1. After login, you will see the eApps menu<sup>1</sup>. For Daily Price Submission, select the fourth menu item "Daily Price". At any time, you can also click on the "Help" button at the top of the eApps menu for assistance.

|                                                                           | Ŵ                                 | Singapore Government<br>Integrity • Service • Excellence |
|---------------------------------------------------------------------------|-----------------------------------|----------------------------------------------------------|
| MAS Monetary Authority eApps                                              |                                   | Menu   Help   FAQ   Logoff                               |
|                                                                           |                                   | Login as (                                               |
|                                                                           | Welcome to eApps Home             |                                                          |
| Subscription                                                              | Apply for Securities              |                                                          |
| Submission Inquiry                                                        | Inquire on tender submissions     |                                                          |
| Auction Result                                                            | View result of auction            |                                                          |
| Daily Price                                                               | Submit daily price                |                                                          |
| MAS Enhanced Repo Facility                                                | Access MAS Enhanced Repo Facility |                                                          |
| Issuance Calendar                                                         | Download Issuance Calendar        |                                                          |
|                                                                           |                                   |                                                          |
|                                                                           |                                   |                                                          |
| <u>Rate This Site</u><br>Copyright © 2013 Monetary Authority of Singapore | Best viewed using                 | IE 6.0+ at 1024x768 resolution                           |

Figure 2 eApps Main Menu

<sup>&</sup>lt;sup>1</sup> Please note that the Issuance Calendar is applicable to DBS, UOB and OCBC only.

## C. Daily Price Menu

- 1. There is only one menu item "Input/View/Modify today's data" for banks to upload, view or modify today's daily prices for SGS and MAS Bills. Banks should upload daily prices for SGS and MAS Bills in the same ".csv" file.
- 2. By clicking the "Submit" button, you will see:
  - (a) the upload file screen if no data has been submitted today.
  - (b) a form that displays today's submission if data has already been submitted today.
- 3. If you need to make any modification to today's submission, please contact MAS to set today's submission to "draft". You may then proceed to make the changes through the same menu item.

|                                                                           | Singapore Government<br>Integrity · Service · Excellence |
|---------------------------------------------------------------------------|----------------------------------------------------------|
| Monetary Authority eApps                                                  | Menu   Help   FAQ   Logoff                               |
|                                                                           | Login as OVERSEA-CHINESE BKG CORP LTD                    |
| Please Select:                                                            |                                                          |
| Input/View/Modify today's data                                            |                                                          |
| Submit Clear                                                              |                                                          |
|                                                                           |                                                          |
|                                                                           |                                                          |
| <u>Rate This Site</u><br>Copyright © 2013 Monetary Authority of Singapore | Best viewed using IE 6.0+ at 1024×768 resolution         |

Figure 3 Daily Price Menu

## D. Upload File

1. This screen allows you to select the daily price ".csv" file to be uploaded to MAS.

|                                                                           | Singapore Government<br>Integrity • Service • Excellence |
|---------------------------------------------------------------------------|----------------------------------------------------------|
| MAS Monetary Authority eApps                                              | Menu   Help   FAQ   Logoff                               |
|                                                                           | Login as UNITED OVERSEAS BANK LTD                        |
| Please Select:                                                            |                                                          |
| File name: Browse                                                         |                                                          |
| Submit Clear                                                              |                                                          |
|                                                                           |                                                          |
|                                                                           |                                                          |
| <u>Rate This Site</u><br>Copyright © 2013 Monetary Authority of Singapore | Best viewed using IE 6.0+ at 1024x768 resolution         |

Figure 4 Upload file option

2. Click on the "Browse" button to select the ".csv" file.

|                                                                    | ntee                    | gapore<br>grity • Ser | Government<br>vice • Excellence |              |
|--------------------------------------------------------------------|-------------------------|-----------------------|---------------------------------|--------------|
|                                                                    | Choose File to Upload   |                       |                                 | <b>—</b>     |
| of Singapore eApps                                                 | Sample                  | • <del>•</del> •      | Search Sample                   | ٩            |
|                                                                    | Organize 🔻 New folder   |                       |                                 |              |
|                                                                    | ☆ Favorites             |                       | Date modified                   | Туре         |
|                                                                    | Desktop BANK(Price).csv |                       | 30-08-13 10:50 AM               | Microsoft Of |
| Please Select:                                                     | Downloads     Find It!  |                       |                                 |              |
|                                                                    | 🖳 Recent Places 🗮       |                       |                                 |              |
| File name: Browse                                                  | Tibraries               |                       |                                 |              |
|                                                                    | Documents               |                       |                                 |              |
| Submit Clear                                                       | Music                   |                       |                                 |              |
|                                                                    | Videos                  |                       |                                 |              |
|                                                                    | _                       |                       |                                 |              |
|                                                                    | Computer                |                       |                                 |              |
|                                                                    | File name: Safari       | -                     | All Files (*.*)                 |              |
|                                                                    | Junit                   |                       | Open                            | Cancel       |
| Rate This Site<br>Copyright © 2013 Monetary Authority of Singapore |                         |                       | open                            |              |

Figure 5 Select file to upload

3. After the daily price ".csv" file is selected, the screen display will be as follows:

|                                                                           | Singapore Government<br>Integrity · Service · Excellence |
|---------------------------------------------------------------------------|----------------------------------------------------------|
| Mas Monetary Authority eApps                                              | Menu   Help   FAQ   Logoff                               |
|                                                                           | Login as UNITED OVERSEAS BANK LTD                        |
|                                                                           |                                                          |
| Please Select:                                                            |                                                          |
| File name: C:\temp\UserResponse Browse                                    |                                                          |
| Submit Clear                                                              |                                                          |
|                                                                           |                                                          |
|                                                                           |                                                          |
| <u>Rate This Site</u><br>Copyright © 2013 Monetary Authority of Singapore | Best viewed using IE 6.0+ at 1024x768 resolution         |

Figure 6 Select file to upload (2)

4. Click the "Submit" button to upload the file. If there is any error with the file, you will see the following screen:

|                                                                                                    | Singapore Government<br>Integrity • Service • Excellence |
|----------------------------------------------------------------------------------------------------|----------------------------------------------------------|
| MAS Monetary Authority eApps                                                                                                    | Menu   Help   FAQ   Logoff                               |
|                                                                                                    | Login as UNITED OVERSEAS BANK LTD                        |
| Input/View/Modify Daily Price                                                                                                   |                                                          |
| Date: 30/08/2013<br>Bank: UNITED OVERSEAS BANK LTD                                                                              |                                                          |
| Please re-enter the entries labeled in red<br>We either had trouble understanding those fields, or need additional information. |                                                          |
| Please enter Bid for ML13201E!                                                                                                  |                                                          |
| Please enter Offer for ML13201E!                                                                                                |                                                          |
| Please enter Bid for ML13201F!                                                                                                  |                                                          |
| Please enter Offer for ML13201F!                                                                                                |                                                          |
| <ul> <li>Please enter Highest Done for ML13201F!</li> </ul>                                                                     |                                                          |
| Please enter Lowest Done for ML13201F!                                                                                          |                                                          |
| Please enter Bid for BQ13900A!                                                                                                  |                                                          |
| Please enter Other for BQ13900A!                                                                                                |                                                          |
| Please enter Bid for BS13202E1                                                                                                  |                                                          |
| Please enter Uner for B5132022!     Please enter Uner for B5132022!                                                             |                                                          |
| Please outer Offer for 851227051                                                                                                |                                                          |
| Please enter Hinheit Done for BS13202FI                                                                                         |                                                          |
| Please enter Lowest Done for BS13202FI                                                                                          |                                                          |
| Please enter Bid for BS13501T!                                                                                                  |                                                          |
| Please enter Offer for BS13501T!                                                                                                |                                                          |
| <ul> <li>Please enter Bid for BS13529U!</li> </ul>                                                                              |                                                          |
| Please enter Offer for BS13529U!                                                                                                |                                                          |
| Please enter Bid for BS13530U!                                                                                                  |                                                          |
| Please enter Offer for BS13530U!                                                                                                |                                                          |
| <ul> <li>Please enter Bid for BS13531U!</li> </ul>                                                                              |                                                          |

Figure 7 Upload file option (error)

#### E. Daily Price ".csv" File Format

- 1. The format of the Daily Price ".csv" file should be exactly as follows (Please open the attached file "BANK(Price).csv" for a sample):
  - (a) The first line contains text "Date:" and today's date. Date should be in "dd.mmm.yy" format.
  - (b) Every issue should occupy one line.
  - (c) For SGS, T Bills, MAS Bills issues, each line should start with issue code, followed by maturity date, bid/offer prices, and high/low price if the issue is a benchmark issue. Please note that you should enter '-', instead of '0' if there is no highest/lowest price available for that issue.

|    | А        | В         | С     | D      | E        | F     |  |
|----|----------|-----------|-------|--------|----------|-------|--|
| 1  | DATE :   | 02.Dec.13 |       |        |          |       |  |
| 2  |          |           |       |        |          |       |  |
| 3  | BANK :   | 7375      |       |        |          |       |  |
| 4  |          |           |       |        |          |       |  |
| 5  |          |           |       |        |          |       |  |
| 6  | ISSUE    | MATURITY  |       |        | Benchmar | 'k    |  |
| 7  | CODE     | DATE      | BID   | OFFER  | High     | Low   |  |
| 8  |          |           |       |        |          |       |  |
| 9  | MD13501T | 03-06-13  | 0.31  | 0.26   | -        | -     |  |
| 10 | MF13501T | 17-06-13  | 0.31  | 0.26   | 0.4      | 0.2   |  |
| 11 | MH13501T | 01-07-13  | 0.4   | 0.35   | 0.42     | 0.22  |  |
| 12 | MJ13501T | 15-07-13  | 0.31  | 0.26   | 0.38     | 0.22  |  |
| 13 | ML13201A | 17-05-13  | 0.31  | 0.26   |          |       |  |
| 14 | ML13201D | 17-05-13  | 0.31  | 0.26   |          |       |  |
| 15 | ML13201E | 17-07-13  | 0.4   | 0.35   |          |       |  |
| 16 | ML13201F | 29-06-13  | 0.4   | 0.35   | 0.4      | 0.2   |  |
| 33 | BS13202G | 13-10-13  | 0.31  | 0.26   |          |       |  |
| 34 | BS13202H | 16-10-13  | 0.4   | 0.35   |          |       |  |
| 35 | BS13202J | 23-10-13  | 0.31  | 0.26   |          |       |  |
| 84 | NY05100N | 01-09-20  | 99.98 | 100.03 |          |       |  |
| 85 | NY07100X | 01-09-22  | 99.98 | 100.03 |          |       |  |
| 86 | NY09100H | 01-09-24  | 99.98 | 100.03 |          |       |  |
| 87 | NY12810E | 15-10-27  | 99.98 | 100.03 | -        | -     |  |
| 88 | NZ07100S | 01-03-27  | 99.98 | 100.03 |          |       |  |
| 89 | NZ10100F | 01-09-30  | 99.98 | 100.03 |          |       |  |
| 90 | NZ12810N | 15-10-32  | 99.98 | 100.03 | 100.05   | 99.95 |  |
| 91 |          |           |       |        |          |       |  |

Figure 8 Sample "csv" file

2. The ".csv" file can be generated using Microsoft Excel. When saving the daily price Excel file, you should select "CSV (Comma delimited)" for the "Save as type", as shown below:

|    | А        | В         | С     | D      | E        | F     | G | Н                                                                                                    | 1          |       | J          | K             | L        | М         | N                  | 0              | Р        | Q             |
|----|----------|-----------|-------|--------|----------|-------|---|----------------------------------------------------------------------------------------------------|------------|-------|------------|---------------|----------|-----------|--------------------|----------------|----------|---------------|
| 1  | DATE :   | 02.Dec.13 |       |        |          |       |   |                                                                                                    |            |       |            |               |          |           |                    |                |          |               |
| 2  |          |           |       |        |          |       | ( | G                                                                                                    |            |       |            |               |          |           |                    |                |          |               |
| 3  | BANK :   | 7375      |       |        |          |       |   | Save As                                                                                                    |            |       |            |               |          |           |                    |                |          |               |
| 4  |          |           |       |        |          |       |   | $( \bigcirc \bigcirc \bigcirc \bigcirc \bigcirc \bigcirc \bigcirc \bigcirc \bigcirc \bigcirc \bigcirc \bigcirc \bigcirc \bigcirc \bigcirc \bigcirc \bigcirc \bigcirc \bigcirc$ | <u>}</u> « |       | ×          | Desktop 🕨     | Sample   |           | ▼ 4 <sub>2</sub> S | earch Sampl    | е        | Q             |
| 5  |          |           |       |        |          |       |   |                                                                                                    |            |       |            |               |          |           |                    |                | 0==      | 0             |
| 6  | ISSUE    | MATURITY  |       |        | Benchmar | k     |   | Organize •                                                                                                    | r New f    | olde  | r          |               |          |           |                    |                | 3== ▼    |               |
| 7  | CODE     | DATE      | BID   | OFFER  | High     | Low   |   | 🔏 Find                                                                                                    | It!        | *     | Nam        | e             | <u>^</u> |           | Date               | modified       | Туре     |               |
| 8  |          |           |       |        |          |       |   | 📃 Rece                                                                                                    | nt Places  |       | 🖾 p        |               |          |           | 02.1               | 2 12 4.51 DM   | Misse    |               |
| 9  | MD13501T | 03-06-13  | 0.31  | 0.26   | -        | -     |   |                                                                                                    |            |       | • <u>–</u> | AINK(Price).c | sv       |           | 02-1               | 2-13 4:51 PIVI | IVIICTO: | sont Office E |
| 10 | MF13501T | 17-06-13  | 0.31  | 0.26   | 0.4      | 0.2   |   | 🥽 Librari                                                                                                    | es         |       |            |               |          |           |                    |                |          |               |
| 11 | MH13501T | 01-07-13  | 0.4   | 0.35   | 0.42     | 0.22  |   | Doct                                                                                                    | uments     | -     |            |               |          |           |                    |                |          |               |
| 12 | MJ13501T | 15-07-13  | 0.31  | 0.26   | 0.38     | 0.22  |   | 🚽 Mus                                                                                                    | ic         | =     |            |               |          |           |                    |                |          |               |
| 13 | ML13201A | 17-05-13  | 0.31  | 0.26   |          |       |   | Picto                                                                                                    | ires       |       |            |               |          |           |                    |                |          |               |
| 14 | ML13201D | 17-05-13  | 0.31  | 0.26   |          |       |   | Vide                                                                                                    | 05         |       |            |               |          |           |                    |                |          |               |
| 15 | ML13201E | 17-07-13  | 0.4   | 0.35   |          |       |   |                                                                                                    |            |       |            |               |          |           |                    |                |          |               |
| 16 | ML13201F | 29-06-13  | 0.4   | 0.35   | 0.4      | 0.2   |   | Comp                                                                                                    | utor       |       |            |               |          |           |                    |                |          |               |
| 33 | BS13202G | 13-10-13  | 0.31  | 0.26   |          |       |   | A Loss                                                                                                    | Diek (Ca)  |       |            |               |          |           |                    |                |          |               |
| 34 | BS13202H | 16-10-13  | 0.4   | 0.35   |          |       |   |                                                                                                    | O) IN ICO  |       |            |               |          |           |                    |                |          |               |
| 35 | BS13202J | 23-10-13  | 0.31  | 0.26   |          |       |   | 🛫 appi                                                                                                    | (\\mprarpu | Ŧ     | •          |               |          |           |                    |                |          | •             |
| 84 | NY05100N | 01-09-20  | 99.98 | 100.03 |          |       |   | Fi                                                                                                    | le name: 🖪 | ANK   | (Price).   | csv           |          |           |                    |                |          | •             |
| 85 | NY07100X | 01-09-22  | 99.98 | 100.03 |          |       |   | 5.00                                                                                                    | action C   | ev re |            | dolimited) (* | (cou)    |           |                    |                |          |               |
| 86 | NY09100H | 01-09-24  | 99.98 | 100.03 |          |       |   | 3476                                                                                                    | as type.   | 5V (C | Jonnina    | demnited) (   | .csvj    |           |                    |                |          |               |
| 87 | NY12810E | 15-10-27  | 99.98 | 100.03 | -        | -     |   |                                                                                                    | Authors:   |       |            |               |          | Tags: Add | a tag              |                |          |               |
| 88 | NZ07100S | 01-03-27  | 99.98 | 100.03 |          |       |   |                                                                                                    |            |       |            |               |          |           |                    |                |          |               |
| 89 | NZ10100F | 01-09-30  | 99.98 | 100.03 |          |       |   | Auri                                                                                                    |            |       |            |               |          | Tee       | - <b>-</b>         | Save           |          | col           |
| 90 | NZ12810N | 15-10-32  | 99.98 | 100.03 | 100.05   | 99.95 |   | Hide Fo                                                                                                    | ders       |       |            |               |          | 100       |                    | Save           | Car      |               |
| 91 |          |           |       |        |          |       |   |                                                                                                    |            |       | _          |               |          |           |                    |                |          | -11           |
| 92 |          |           |       |        |          |       |   |                                                                                                    |            |       |            |               |          |           |                    |                |          |               |
| 93 |          |           |       |        |          |       |   |                                                                                                    |            |       |            |               |          |           |                    |                |          |               |

Figure 9 Sample csv file (2)

## F. Daily Price Web Form

1. Upon uploading the ".csv" file, the eApps back-end system will parse the file and display the details in a web form. If the ".csv" file contains any errors, the errors will be highlighted. Please make the necessary amendments and click on the "Submit" button.

|                    |                  |                 |                   |                                            |                                       |               |                   | Singapore Go<br>Integrity • Service |
|--------------------|------------------|-----------------|-------------------|--------------------------------------------|---------------------------------------|---------------|-------------------|-------------------------------------|
| onetary<br>Singapo | Authority<br>ore | eAp             | ps                |                                            |                                       |               |                   | Menu   Help                         |
|                    |                  |                 |                   |                                            |                                       |               |                   | Login as UNITED OVERS               |
|                    |                  |                 | In                | put/Viev                                   | v/Modify                              | Daily Prie    | ce                |                                     |
|                    |                  |                 | Date:<br>Bank:    | 28/10/2013<br>UNITED OVERSE/               | AS BANK LTD                           |               |                   |                                     |
| •                  | Please enter Bi  | d for MA13100W! | P<br>We either ha | <b>lease re-ente</b><br>d trouble understa | er the entries<br>nding those fields, | labeled in re | d<br>information. |                                     |
|                    | Issue Code       | Maturity Date   | Bid               | Offer                                      | Highest Done                          | Lowest Done   |                   |                                     |
|                    | MA13100W         | 30/10/2013      |                   | 0.0                                        | 1                                     |               |                   |                                     |
| 8-wk               | MH13000X         | 11/12/2013      | -0.08             | -0.13                                      | 0.0                                   | 0.0           |                   |                                     |
| 12-wk              | ML13000T         | 08/01/2014      | 0.15              | 0.1                                        | 0.0                                   | 0.0           |                   |                                     |
|                    | MZ13000A         | 16/04/2014      | 0.25              | 0.2                                        | ]                                     |               |                   |                                     |
|                    | BQ13000F         | 10/01/2014      | -0.05             | -0.1                                       | 1                                     |               |                   |                                     |
|                    | BS13000X         | 11/04/2014      | 0.06              | 0.01                                       | 1                                     |               |                   |                                     |
| 1-yr               | BY13000A         | 10/10/2014      | 0.4               | 0.35                                       | 0.0                                   | 0.0           |                   |                                     |
|                    | N213000V         | 12/10/2015      | 99.4              | 99.45                                      | 1                                     |               |                   |                                     |
|                    | NY01100F         | 01/09/2016      | 99.98             | 100.03                                     | 7                                     |               |                   |                                     |
|                    | NY05100N         | 01/09/2020      | 99.98             | 100.03                                     |                                       |               |                   |                                     |
|                    | NY10101A         | 01/11/2025      | 100.0             | 100.05                                     |                                       |               |                   |                                     |
|                    | NY12800W         | 15/09/2027      | 100.0             | 100.05                                     |                                       |               |                   |                                     |
| 15-yr              | NY13000W         | 11/10/2028      | 100.0             | 100.05                                     | -                                     | -             | -                 |                                     |
|                    | NZ08082B         | 15/08/2028      | 100.0             | 100.05                                     |                                       |               |                   |                                     |
|                    | NZ08083C         | 31/12/2020      | 100.0             | 100.05                                     |                                       |               |                   |                                     |
|                    | NZ10101A         | 15/01/2031      | 100.0             | 100.05                                     |                                       |               |                   |                                     |
| 20-yr              | NZ13000H         | 11/10/2033      | 100.0             | 100.05                                     | -                                     | -             | -                 |                                     |
|                    | NA12800Z         | 15/09/2042      | 100.0             | 100.05                                     |                                       |               |                   |                                     |
| 30-yr              | NA13000Z         | 11/10/2043      | 100.0             | 100.05                                     | -                                     | -             | -                 |                                     |
|                    |                  |                 | Save a            | is draft                                   |                                       |               | 1                 |                                     |
|                    |                  | Г               | Submit            | Beest                                      |                                       |               |                   |                                     |

Figure 10 Partially successful upload of file (Sample)

#### G. Confirmation Page

- 1. On this page, you will need to confirm that all the data is correct, and click on the "Confirm" button. The confirmation date/time, the bank's name and eApps user id will be displayed.
- 2. The System may generate some warning messages following the confirmation of the submission. If necessary, you can modify the data by clicking on the "Cancel" button to return to the web form page. Otherwise, if all the submitted data is correct, you may ignore the warning messages and click on the "Confirm" button.

| Singapore Go<br>Integrity · Service |                                                                                                    |
|-------------------------------------|----------------------------------------------------------------------------------------------------|
| Menu   Help   F                     | MAS Monetary Authority eApps                                                                                                    |
| Login as UNITED OVERSE              |                                                                                                    |
|                                     | Please Confirm Your Submission.                                                                                                    |
|                                     | <ul> <li>Daily price for date: 02/12/2013.</li> <li>Bank: UNITED OVERSEAS BANK LTD.</li> <li>Your user id with eApps is: A7375T01.</li> <li>Date/Time: 02-12-2013 17:47:07.</li> <li>The submission is saved in draft mode.</li> <li>Please click on the button below to confirm your submission.</li> </ul> |
| ning:                               |                                                                                                    |
|                                     | <ul> <li>Offer gives a negative yield for N213000V!</li> </ul>                                                                                                    |
|                                     | <ul> <li>Offer gives a negative yield for N508082B!</li> </ul>                                                                                                    |
|                                     | <ul> <li>Offer gives a negative yield for N512800E!</li> </ul>                                                                                                    |
|                                     | <ul> <li>Offer gives a negative yield for N708081A!</li> </ul>                                                                                                    |
|                                     | <ul> <li>Offer gives a negative yield for N999003C!</li> </ul>                                                                                                    |
|                                     | <ul> <li>Offer gives a negative yield for N9FMA321!</li> </ul>                                                                                                    |
|                                     | <ul> <li>Offer gives a negative yield for N9FMA456!</li> </ul>                                                                                                    |
|                                     | <ul> <li>Offer gives a negative yield for N9HSBC20!</li> </ul>                                                                                                    |
|                                     | <ul> <li>Offer gives a negative yield for N9OKB888!</li> </ul>                                                                                                    |
|                                     | <ul> <li>Offer gives a negative yield for NX08083C!</li> </ul>                                                                                                    |
|                                     | <ul> <li>Offer gives a negative yield for NX09092B!</li> </ul>                                                                                                    |
|                                     | Offer gives a negative yield for NXU9U93C!     Offer gives a negative yield for NXU9U93C!                                                                                                    |
|                                     | Offer gives a negative yield for NX10501A!                                                                                                    |
|                                     | Offer gives a negative yield for NX12800A:     Offer gives a negative yield for NX12800A:                                                                                                    |
|                                     | Offer gives a negative yield for NY12800WI                                                                                                    |
|                                     | Offer gives a negative yield for NZ08082BI                                                                                                    |
|                                     | <ul> <li>Offer gives a negative yield for NZ08083C!</li> </ul>                                                                                                    |
|                                     | <ul> <li>Offer gives a negative yield for NZ10101A!</li> </ul>                                                                                                    |
|                                     | <ul> <li>Offer gives a negative yield for NA12800Z!</li> </ul>                                                                                                    |

Figure 11 Confirmation page

## H. Transaction Succeeded Page

- 1. This page displays the details of the transaction confirmed. You will be prompted to print a copy of the page for your reference.
- 2. Click on the "Return" button to go back to the main menu.

| of Singap | ore               | CAP                                 | ps            |                    |              |             | Menu   Help   FAQ   L        |
|-----------|-------------------|-------------------------------------|---------------|--------------------|--------------|-------------|------------------------------|
| Tra       | nsaction          | Succeed                             | ed.           |                    |              |             | Login as UNITED OVERSEAS BAN |
| •         | Your submissio    | n has been accep                    | ted. Please ; | print a copy for r | eference.    |             |                              |
| :         | Daily price for d | ate: 02/12/2013.<br>DVERSEAS BANK I | TD.           |                    |              |             |                              |
| •         | Token User Id:    | A7375T01.                           | 10.           |                    |              |             |                              |
| •         | Date/Time: 02-    | 12-2013 17:51:1                     | 1.            |                    |              |             |                              |
|           | Issue Code        | Maturity Date                       | Bid           | Offer              | Highest Done | Lowest Done |                              |
| 8-wk      | MH13000X          | 11/12/2013                          | 0.1           | 0.05               | 0.0          | 0.0         |                              |
| 12-wk     | ML13000T          | 08/01/2014                          | 0.15          | 0.1                | 0.0          | 0.0         |                              |
|           | MZ13000A          | 16/04/2014                          | 0.25          | 0.2                |              |             |                              |
|           | MZ13000B          | 16/04/2014                          | 0.25          | 0.2                |              |             |                              |
| 6-mth     | BS13203U          | 26/05/2014                          | 0.3           | 0.25               | 0.35         | 0.2         |                              |
| 2-yr      | N212000N          | 15/11/2015                          | 99.4          | 99.45              | 0.0          | 0.0         |                              |
|           | N213000V          | 12/10/2015                          | 99.4          | 99.45              |              |             |                              |
|           | N512800F          | 15/09/2017                          | 99.5          | 99.55              |              |             |                              |
|           | N513000E          | 11/10/2018                          | 99.98         | 100.03             |              |             |                              |
|           | N708081A          | 15/11/2015                          | 99.5          | 99.55              |              |             |                              |
|           | N999003C          | 01/02/2024                          | 99.5          | 99.55              |              |             |                              |
|           | N9FMA321          | 09/03/2014                          | 99.5          | 99.55              |              |             |                              |
|           | N9FMA456          | 09/03/2014                          | 99.5          | 99.55              |              |             |                              |
|           | N9HSBC20          | 20/04/2014                          | 99.5          | 99.55              |              |             |                              |
|           | NY04100E          | 23/09/2015                          | 101.5         | 101.55             |              |             |                              |
| 5-vr      | NX08083C          | 15/10/2018                          | 99.5          | 99.55              | 0.0          | 0.0         |                              |
| - /.      | NX09092B          | 01/10/2019                          | 99.5          | 99.55              |              |             |                              |
|           | NX09093C          | 28/09/2019                          | 99.5          | 99.55              |              |             |                              |
|           | NX10101A          | 15/10/2020                          | 98.5          | 98.55              |              |             |                              |
|           | NX10501A          | 15/06/2020                          | 99.5          | 99.55              |              |             |                              |
|           | NX11500A          | 15/03/2021                          | 100.0         | 100.05             |              |             |                              |
| 10-10     | NX12800A          | 15/09/2022                          | 99.5          | 99.55              | 0.0          | 0.0         |                              |
| 10 %      | NY01100F          | 01/09/2016                          | 110.0         | 110.05             | 0.0          | 0.0         |                              |
|           | NY05100N          | 01/09/2020                          | 107.1         | 107.15             |              |             |                              |
|           | NY10101A          | 01/11/2025                          | 99.5          | 99.55              |              |             |                              |
|           | NY12800W          | 15/09/2027                          | 99.0          | 99.05              |              |             |                              |
| 15-yr     | NY13000W          | 11/10/2028                          | 100.0         | 100.05             | 0.0          | 0.0         |                              |
|           | NZ08082B          | 15/08/2028                          | 99.5          | 99.55              |              |             |                              |
|           | NZU8U83C          | 31/12/2020                          | 99.5          | 99.00              |              |             |                              |
|           | NZ13000H          | 11/10/2033                          | 100.0         | 100.05             | 0.0          | 0.0         |                              |
| 20-vr     | NA12800Z          | 15/09/2042                          | 99.5          | 99.55              |              |             |                              |
| 20-yr     |                   |                                     |               | 100.05             | 0.0          | 0.0         |                              |

Figure 12 Transaction succeeded page

Best viewed using IE 6.0+ at 1024x768 resolution

## I. Display Daily Price

1. This page displays your Daily Price submission. Please contact the MAS Monetary and Domestic Markets Management Department at 6229 9150 if you want to make any amendments.

|                              |                      |               |        |        |              |             | Singapore Governmer<br>Integrity • Service • Excellence |
|------------------------------|----------------------|---------------|--------|--------|--------------|-------------|---------------------------------------------------------|
| MAS Monetary Authority eApps |                      |               |        |        |              |             | Menu   Help   FAQ   Logo                                |
|                              |                      |               |        |        |              |             | Login as LINITED OVERSEAS BANK L                        |
|                              |                      |               |        |        |              |             |                                                         |
|                              |                      |               |        |        |              |             |                                                         |
|                              | Issue Code           | Maturity Date | Bid    | Offer  | Highest Done | Lowest Done |                                                         |
|                              | MA13100W             | 30/10/2013    | 0.05   | 0.0    |              |             |                                                         |
| 8-wi                         | k MH13000X           | 11/12/2013    | -0.08  | -0.13  | 0.0          | 0.0         |                                                         |
| 12-1                         | WK MEI3UUUT          | 08/01/2014    | 0.15   | 0.1    | 0.0          | 0.0         |                                                         |
|                              | M213000A             | 10/04/2014    | 0.25   | 0.2    |              |             |                                                         |
|                              | BQ13000F<br>BS13000X | 11/04/2014    | -0.05  | -0.1   |              |             |                                                         |
| 1-1/1                        | BY13000A             | 10/10/2014    | 0.00   | 0.35   | 0.0          | 0.0         |                                                         |
| - /·                         | N213000V             | 12/10/2015    | 99.4   | 99.45  | 0.0          | 0.0         |                                                         |
|                              | N508081A             | 01/11/2013    | 100.0  | 100.05 |              |             |                                                         |
|                              | N508082B             | 01/02/2014    | 100.0  | 100.05 |              |             |                                                         |
|                              | N512800E             | 15/09/2017    | 100.0  | 100.05 |              |             |                                                         |
|                              | N513000E             | 11/10/2018    | 99.98  | 100.03 |              |             |                                                         |
|                              | N708081A             | 15/11/2015    | 100.0  | 100.05 |              |             |                                                         |
|                              | N999003C             | 01/02/2024    | 100.0  | 100.05 |              |             |                                                         |
|                              | N9FMA321             | 09/03/2014    | 100.0  | 100.05 |              |             |                                                         |
|                              | N9FMA456             | 09/03/2014    | 100.0  | 100.05 |              |             |                                                         |
|                              | N9HSBC20             | 20/04/2014    | 100.0  | 100.05 |              |             |                                                         |
|                              | N9OKB888             | 23/09/2015    | 100.0  | 100.05 |              |             |                                                         |
|                              | NX04100F             | 01/07/2014    | 102.48 | 102.53 |              |             |                                                         |
| 5-yr                         | r NX08083C           | 15/10/2018    | 100.0  | 100.05 | 0.0          | 0.0         |                                                         |
|                              | NX09092B             | 01/10/2019    | 100.0  | 100.05 |              |             |                                                         |
|                              | NX09093C             | 28/09/2019    | 100.0  | 100.05 |              |             |                                                         |
|                              | NX10101A             | 15/10/2020    | 98.5   | 98.55  |              |             |                                                         |
|                              | NX10501A             | 15/06/2020    | 100.0  | 100.05 |              |             |                                                         |

Figure 13 Display of daily price submitted

## J. Modify Daily Price Page

1. If you want to make amendments to today's submission, please contact the MAS Monetary and Domestic Markets Management Department to set the submission to "draft". You will then be able to make the necessary changes in a web form, as follows:

|                                                                                                    |                                                                                                    |            |               |       |       |              |             |   | Singapore (<br>Integrity • Serv | Government<br>ice • Excellence |  |  |
|----------------------------------------------------------------------------------------------------|----------------------------------------------------------------------------------------------------|------------|---------------|-------|-------|--------------|-------------|---|---------------------------------|--------------------------------|--|--|
| MAS Mo                                                                                                    | Monetary Authority eApps                                                                                  |            |               |       |       |              |             |   |                                 |                                |  |  |
|                                                                                                    | Login as UNITED OV<br>Input/View/Modify Daily Price<br>Date: 28/10/2013<br>Bank: UNITED OVERSEAS BANK LTD |            |               |       |       |              |             |   |                                 |                                |  |  |
| Please re-enter the entries labeled in red<br>We either had trouble understanding those fields, or need additional information.<br>• Please enter Bid for MA13100W! |                                                                                                    |            |               |       |       |              |             |   |                                 |                                |  |  |
|                                                                                                    |                                                                                                    | Issue Code | Maturity Date | Bid   | Offer | Highest Done | Lowest Done |   |                                 |                                |  |  |
|                                                                                                    |                                                                                                    | MA13100W   | 30/10/2013    |       | 0.0   |              |             |   |                                 |                                |  |  |
|                                                                                                    | 8-wk                                                                                                    | MH13000X   | 11/12/2013    | -0.08 | -0.13 | 0.0          | 0.0         | - |                                 |                                |  |  |
|                                                                                                    | 12-wk                                                                                                    | ML13000T   | 08/01/2014    | 0.15  | 0.1   | 0.0          | 0.0         | - |                                 |                                |  |  |
|                                                                                                    |                                                                                                    | MZ13000A   | 16/04/2014    | 0.25  | 0.2   |              |             |   |                                 |                                |  |  |
|                                                                                                    |                                                                                                    | BQ13000F   | 10/01/2014    | -0.05 | -0.1  |              |             |   |                                 |                                |  |  |
|                                                                                                    |                                                                                                    | BS13000X   | 11/04/2014    | 0.06  | 0.01  | -            |             |   |                                 |                                |  |  |
|                                                                                                    | 1-yr                                                                                                    | BY13000A   | 10/10/2014    | 0.4   | 0.35  | 0.0          | 0.0         |   |                                 |                                |  |  |
|                                                                                                    |                                                                                                    | N213000V   | 12/10/2015    | 99.4  | 99.45 |              |             |   |                                 |                                |  |  |

Figure 14 Modify daily price